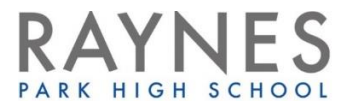

## Setting up and Using Microsoft Office 365 and Teams – Student Guide

You can either setup your account using the office.com website or through the desktop Teams app:

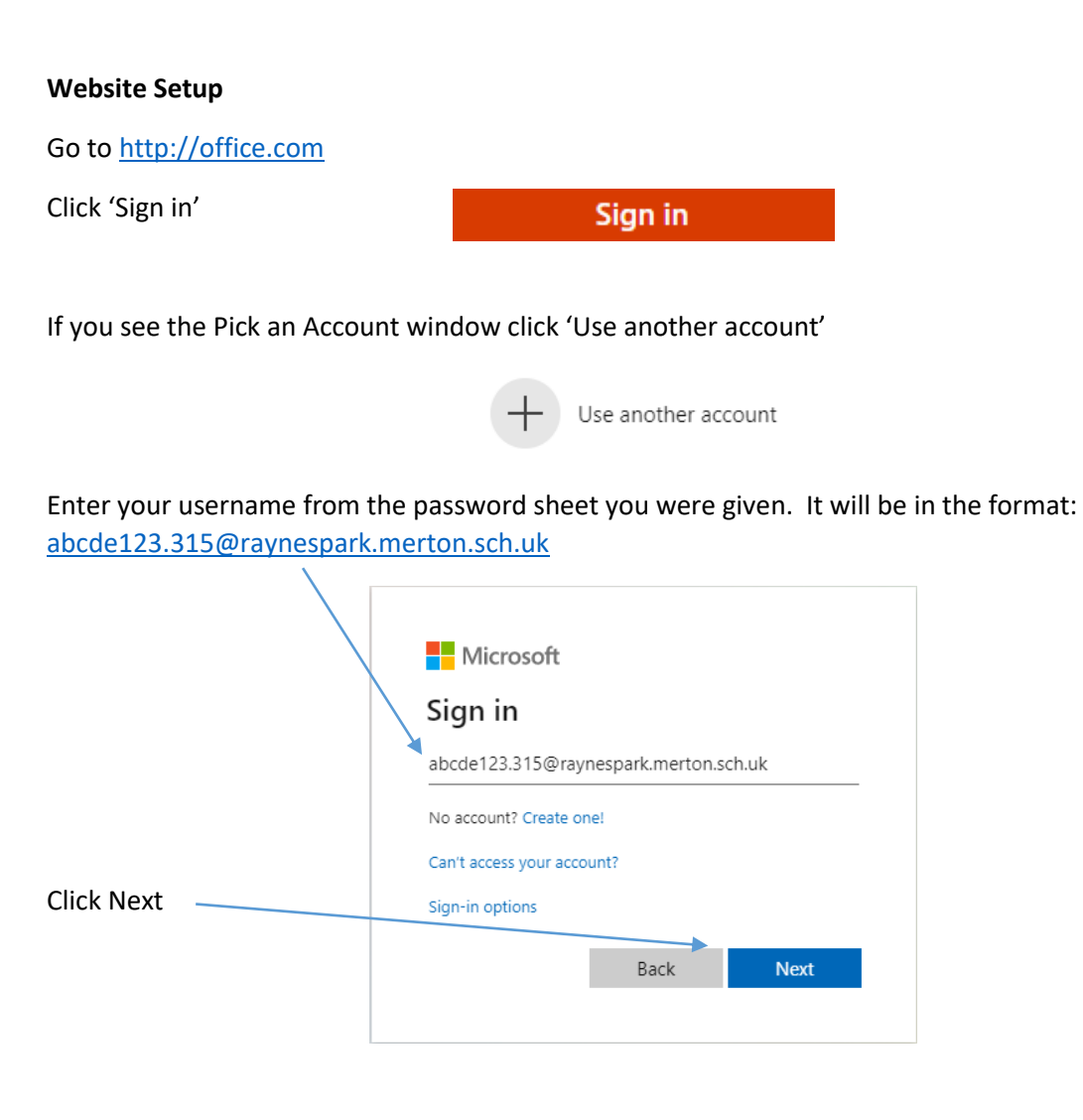

Now enter the password you have been given – your password is similar to your email password but will be 8 characters long so may have one or two #'s at the end e.g. water1##:

|                                       | Microsoft                  |
|---------------------------------------|----------------------------|
| · · · · · · · · · · · · · · · · · · · | 5@raynespark.merton.sch.uk |
|                                       | Enter password             |
|                                       | Password                   |
|                                       | Forgotten my password      |
|                                       | , orgonali na positiva     |
|                                       | Sign in                    |

#### Click next on the More information required box

| Microsoft                                         |                         |
|---------------------------------------------------|-------------------------|
| @raynespark                                       | .merton.sch.uk          |
| More informatio                                   | n required              |
| Your organisation needs mo<br>your account secure | ore information to keep |
| Use a different account                           |                         |
| Learn more                                        |                         |
|                                                   | Next                    |
|                                                   |                         |

To make sure that you can always reset your password, Microsoft requires you to setup a backup phone number or email address. Either click 'Set it up now' next to authentication phone or authentication email address. You should use your school email address if you choose this option. sbarnard@raynespark.merton.sch.uk

## don't lose access to your account!

| To make sure that you can reset your password, we need to collect some info so that we can verify who you are. We won't use your account more secure. You'll need to set up at least 1 of the options below. | e this to spam you – we'll just use it to make |
|----------------------------------------------------------------------------------------------------|------------------------------------------------|
| Authentication Phone is not configured. Set it up now                                                                                                    |                                                |
| Authentication Email Address is not configured. Set it up now                                                                                                    |                                                |
| Finish Cancel                                                                                                    |                                                |

#### The process for both options will be the same:

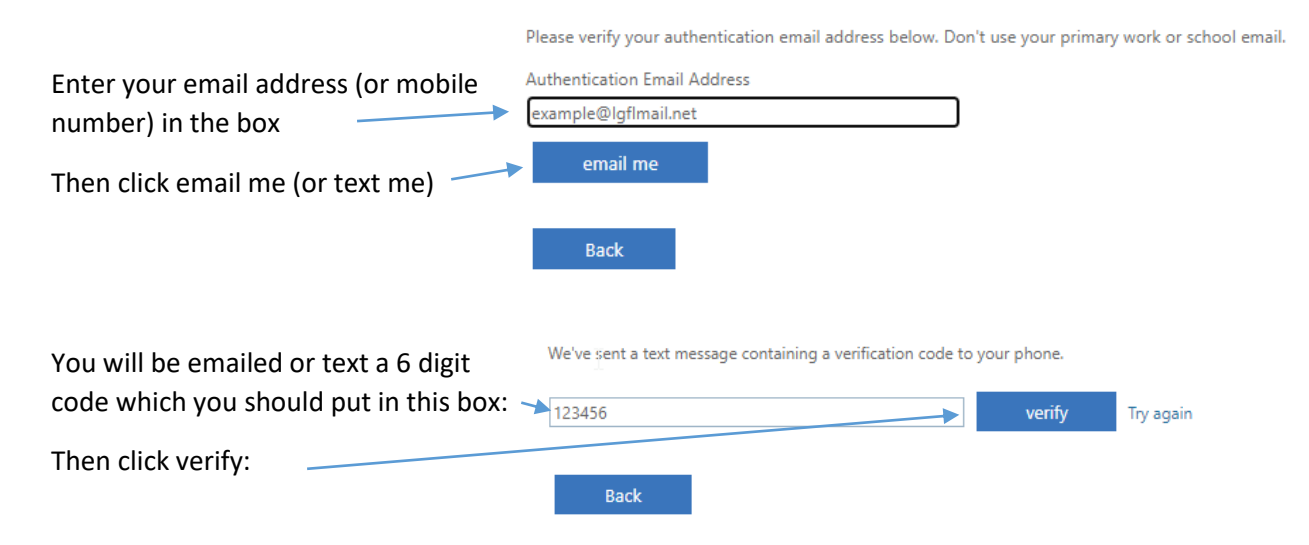

You should now see a green tick next to either Authentication Phone or Authentication Email Address:

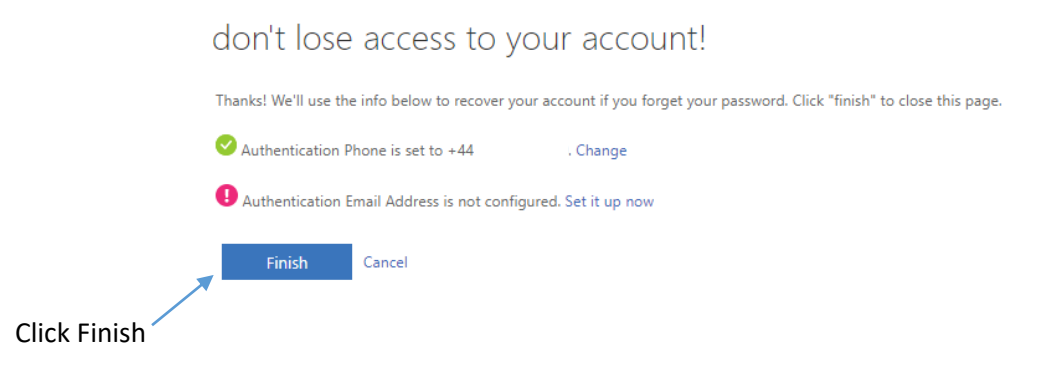

You can choose whether to stay signed in (only click yes if you are signed into an account on your device that has a password e.g. your school computer account)

| Microsoft                         |                  |                  |
|-----------------------------------|------------------|------------------|
| @rayn                             | espark.merton.s  | ch.uk            |
| Stay signed i                     | in?              |                  |
| Do this to reduce the to sign in. | e number of time | es you are asked |
| Don't show this                   | again            |                  |
|                                   | No               | Yes              |
|                                   |                  |                  |

You will now be taken to your Office 365 dashboard where you will have access to the Office suite of programs including Microsoft Teams.

## **Desktop App Setup**

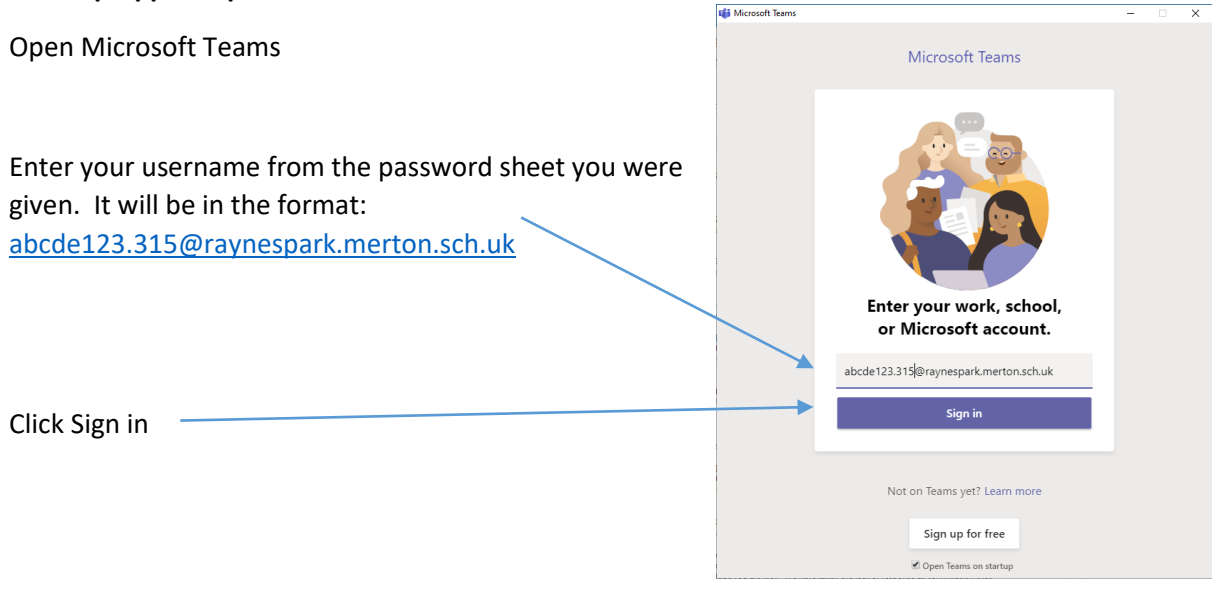

Now enter the password you have been given – your password is similar to your email password but will be 8 characters long so may have one or two #'s at the end e.g. water1##:

| Microsoft                                                            |
|----------------------------------------------------------------------|
| 5@raynespark.merton.sch.uk                                           |
| Enter password                                                       |
| Password                                                             |
| Forgotten my password                                                |
| Sign in                                                              |
|                                                                      |
| ation required box                                                   |
| Microsoft                                                            |
| @raynespark.merton.sch.uk                                            |
| More information required                                            |
| Your organisation needs more information to keep your account secure |
| Use a different account                                              |
| Learn more                                                           |
| Next                                                                 |
|                                                                      |

To make sure that you can always reset your password, Microsoft requires you to setup a backup phone number or email address. Either click 'Set it up now' next to authentication phone or authentication email address. You should use your school email address if you choose this option. sbarnard@raynespark.merton.sch.uk

| don't lose access to your account!                                                                                                    |                                                |
|----------------------------------------------------------------------------------------------------|------------------------------------------------|
| To make sure that you can reset your password, we need to collect some info so that we can verify who you are. We won't us your account more secure. You'll need to set up at least 1 of the options below. | e this to spam you – we'll just use it to make |
| Authentication Phone is not configured. Set it up now                                                                                                    |                                                |
| ❶ Authentication Email Address is not configured. Set it up now ◀                                                                                                    |                                                |
|                                                                                                    | N                                              |
| Finish Cancel                                                                                                    | 2                                              |

The process for both options will be the same:

Please verify your authentication email address below. Don't use your primary work or school email. Enter your email address (or mobile number) in the box Then click email me (or text me) You will be emailed or text a 6 digit code which you should put in this box: Then click verify: Back

You should now see a green tick next to either Authentication Phone or Authentication Email Address:

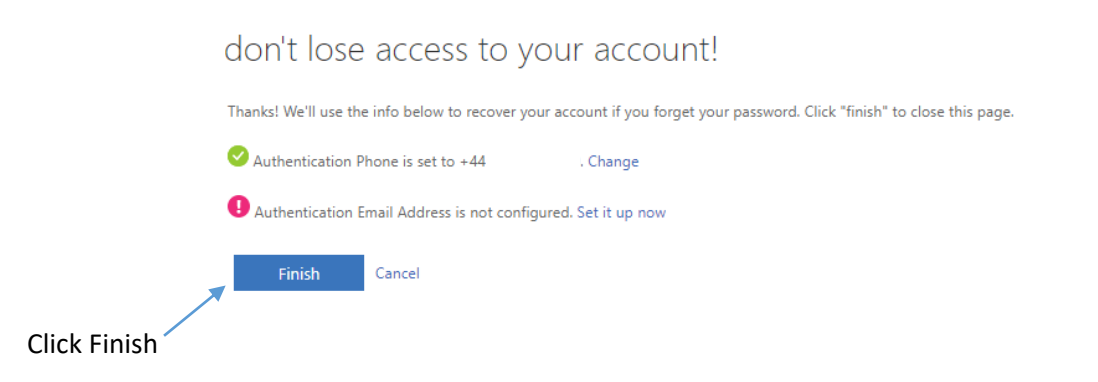

You can choose whether to stay signed in (only click yes if you are signed into an account on your device that has a password e.g. your school computer account)

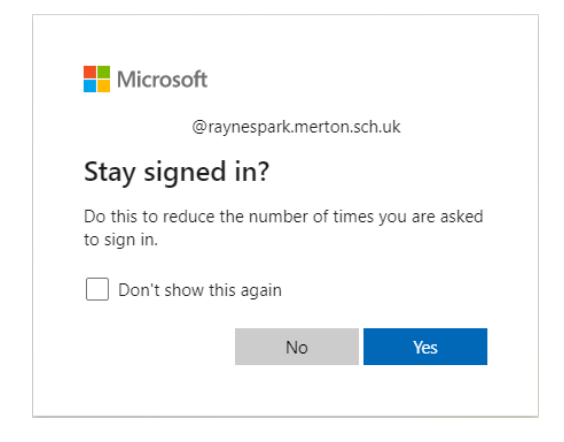

You will now be taken to your Office 365 dashboard where you will have access to the Office suite of programs including Microsoft Teams.

### **Using Microsoft Teams**

There are a number of ways of opening Microsoft Teams:

# đ

- Log into Office.com and click the Teams icon on the left
- Download the desktop version of Teams from <u>https://www.microsoft.com/en-gb/microsoft-</u><u>365/microsoft-teams/download-app</u>
- Download the app onto your phone or tablet from the Google Play or Apple App Store

For this example we will be using the desktop version of Teams, each version will be slightly different but should follow the same steps. You should find the icon for Teams on your school desktop.

Open Teams and log in using the username and password you have been issued.

On the left you will see a number of icons including:

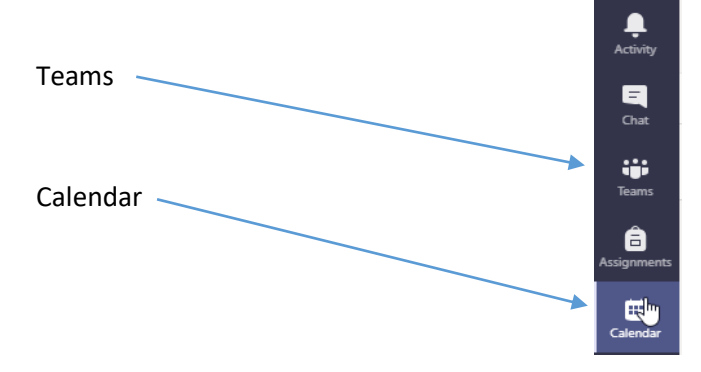

When you click on Teams you will see a list of the classes you are in (please note, these classes will appear on your list as they are required). If you click on a class you will be able to see any messages that your teacher has left; this could include reminders, instructions or ideas to help you with your work.

| Tea | ços           | Y |
|-----|---------------|---|
| 10  | 10D/Ca1 Old   |   |
| tc. | 10D/En Class  |   |
| 10  | 10D/En Old    |   |
| HC. | 10D/Hi1 Class |   |
| 10  | 10D/Hi1 Old   |   |
| ю   | 10D/Hs1 Class |   |
| 10  | 10D/Hs1 Old   |   |
| *   | 10D/Ts1 Class |   |
| 10  | 10D/Ts1 Old   |   |
| 10  | 10E/En Class  |   |
| 10  | 10E/En Old    |   |
| 2   | 10F/En Class  |   |
| 10  | 10F/En Old    |   |
| 10  | 10K8/Rg       |   |

 Definition
 23
 24
 25
 26

 Monday
 Internation
 Finday
 Finday

 Internation
 Internation
 Internation
 Internation

 Internation
 Internation
 Internation
 Internation

 Internation
 Internation
 Internation
 Internation

 Internation
 Internation
 Internation
 Internation

 Internation
 Internation
 Internation
 Internation

 Internation
 Internation
 Internation
 Internation

 Internation
 Internation
 Internation
 Internation

 Internation
 Internation
 Internation
 Internation

When you click on the calendar icon you will see your school timetable (as you classes become active).

If you are told that your class is going to be taught remotely you should click on the lesson 5 minutes before it is due to start.

Join

Then click Join in the top right hand corner:

You will now be presented with a screen to choose your audio and video settings for your lesson.

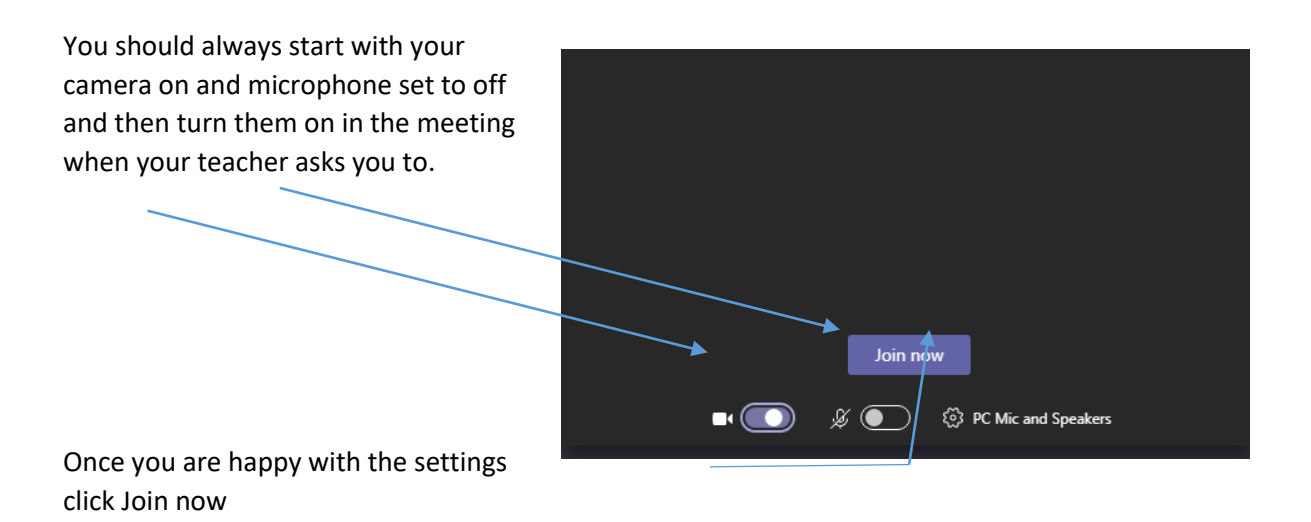

Please ensure you have read the online lesson protocols before you join your lesson.

If you have any problems logging in or finding your classes email <u>help@raynespark.merton.sch.uk</u> or ask your Form Tutor to contact IT Support.